# 党团课授课展示平台上传操作方法

一、智慧团建录入团干,入驻广东共青团微信企业号

(一)团干入驻操作方式

https://mp.weixin.qq.com/s/zb1TNtL5yJ7H86LXnXuUww

(二)团干入驻文件依据

关于印发广东共青团整治软弱涣散基层组织三年行动 "命脉工程"实施方案的通知(团粤发[2018]12号)

https://www.gdcyl.org/Article/ShowArticle.asp?ArticleI
D=231018

二、党团课平台操作方式

(一)手机端操作方式

1.进入党团课操作平台

方式一:下载并打开企业微信客户端,点击底部菜单栏 "工作台"→下拉点击"党团课"

|      | 工作台       | <u>.</u>      |
|------|-----------|---------------|
| LIVE | 直播 Ο      | >             |
| w    | 微文档       | 5             |
| 0    | 微盘        | 2             |
|      | 收集表 💶 🖿   | $\rightarrow$ |
|      | 企业邮箱      | λ.            |
|      | 党团课       | 7             |
| 雨    | 看资计 广东共青团 | - 7           |
|      | 企业小助      | 1             |
| B    | 团校通讯录     |               |
| ۲    | 网络团校      |               |
|      | 学习库:团干部之家 |               |
| 2    |           | R             |

方式二:打开微信客户端→底部菜单栏"通讯录"→我的企业广东共青团-"党团课"

| 通讯录            | Q+             | <        | 广东共青团     | $\oplus$    |   | < 1 | 党团课 | 2 |
|----------------|----------------|----------|-----------|-------------|---|-----|-----|---|
| x2.194         | 4              | <b>9</b> | 1.8.      |             |   |     |     |   |
| <b>上</b> 新的朋友  |                |          | 2业通讯录     |             |   |     |     |   |
| ④ 仅聊天的朋友       | A P            | p 3      | ŧ         |             |   |     |     |   |
| <b>王</b> 》 载其的 | D.<br>E<br>F   | 1        | 2团课       |             |   |     |     |   |
| 🛷 标签           |                | -        |           | 0           | _ |     |     |   |
| 👤 公众号          | L.<br>M        |          | i资讯:广东共育团 | H<br>Q<br>T |   |     |     |   |
| Q. 企业微信联系人     | 2 2 2          | 1        | 它业小助手     | ¥<br>Y<br>Z |   |     |     |   |
| 具的企业           | s<br>T         | Ŧ        |           |             |   |     |     |   |
| 🥦 广东共青团        | 9<br>19        | <b>E</b> | 制校通讯录     |             |   |     |     |   |
| 学校             | 0 F 2 R        | W B      | 网络团校      |             |   |     |     |   |
|                |                | <u>.</u> | 企通讯录      |             |   | ۲   | 究团课 |   |
|                | <u>R</u><br>18 | 8        | 息推进       |             |   |     |     |   |

### 2.进入平台后,点击"我的党团课"→页面右下角"+"

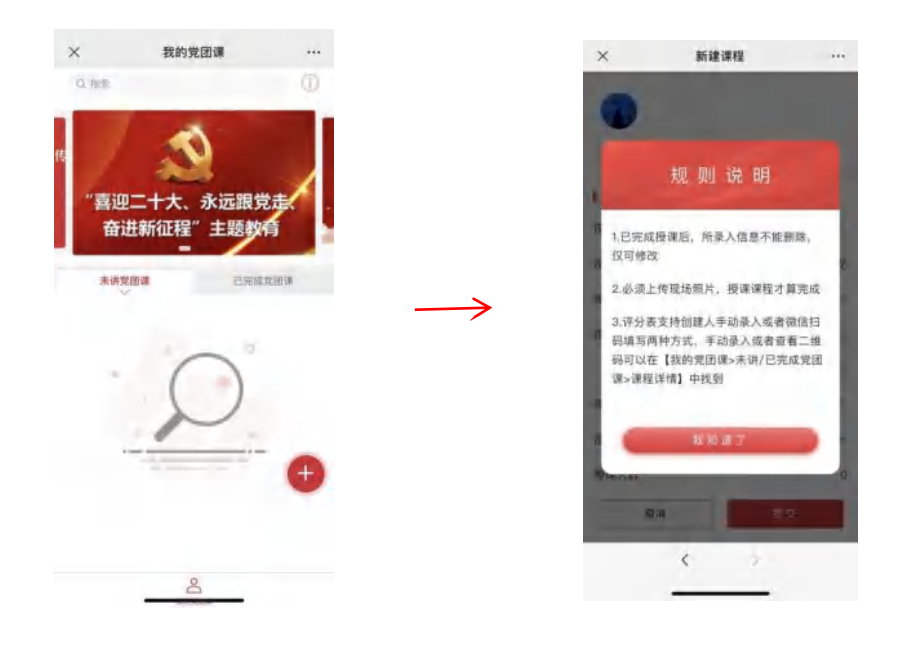

**3.授课前请先填写授课信息**,包括标题、授课人、类型、 时间、地址、对象、人数、授课主题/内容、课程评分方式。

| 质量评作。 |
|-------|
| 请选择 🕶 |
|       |
|       |

授课信息填写注意事项:

(1) 授课时间:请点击授课日期后,选择开始时间和 结束时间选择具体时间段。

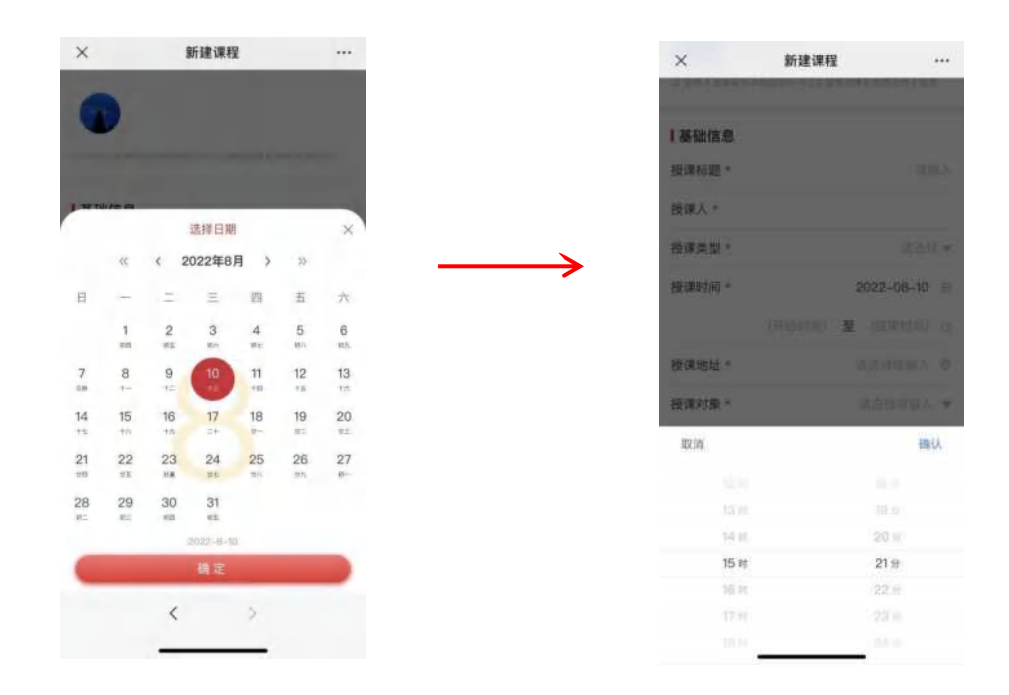

(2) 授课地址:线下授课可使用定位功能,选择授课场地;线上授课,请手动输入:"线上+平台/网址。"

(3) 受众反馈评分:可使用扫二维码评分、手动录入 评分两种方式。

一是选择扫码评分,请提前截图保存二维码,在授课后 联系受众微信扫码评分(可提前打印下发,可互联网发送)。 选择扫码评分方式的需在二维码评分完之后上传现场照片 才能完成课程录入。

| ×                    | 新建课程       |         | ×              | 新建课程    | ***   | ×                                                                                                    | 课程详情               |   |
|----------------------|------------|---------|----------------|---------|-------|----------------------------------------------------------------------------------------------------|--------------------|---|
| 授课主题/内容              | ş *        |         | 授课主题/内         | # *     |       | met                                                                                                    |                    |   |
| 简要框述授课               | 主题或内容      |         | REAL PROPERTY. |         |       | 8                                                                                                    | 课程评分               |   |
|                      |            | 0/1000  |                |         | No.   | 0                                                                                                    |                    |   |
| <b>【课程材料</b><br>现场照片 |            |         | 【 講程材料<br>现场照片 |         |       | 0                                                                                                    |                    |   |
| +<br>上传照片            |            |         | +<br>ERMH      |         |       | 100                                                                                                    |                    | 1 |
| 课程材料                 |            |         |                |         | _     | → I 🖁                                                                                                    | 5 . J. B. B.       | 1 |
| +<br>上传附件            |            |         | +              |         | TRILA | Ê                                                                                                    |                    | 1 |
| 【课程评分                |            |         |                |         |       |                                                                                                    | and the statistics | 1 |
| 默认评分表*               | 广东共青团团干讲党团 | 课质量评( 🔻 |                |         |       | -                                                                                                    | 7 W                |   |
| 评分方式 *               |            | 请选择 ▼   |                | 手动录入评分  |       | Concerned in the local division of the local division of the local |                    |   |
|                      |            |         |                | 13二维税得分 |       |                                                                                                    | 4 3                |   |
| 取決                   | 提          | Ż       |                |         |       |                                                                                                    |                    |   |

二是选择手动录入,请在授课后根据收集反馈自行录入 评分。手动录入或查看二维码可以在【未讲党团课→课程详 情】中找到。

4.授课完成后进入我的党团课→未讲党团课→拖到底部 上传现场照片(必须上传)→录入授课评分(至少一份,可 选择手动录入或二维码扫码评分)。

| ~                            | \$1.20 (M 19          | ×                               | 新建课程               |                | × 8                             | 所建课程 …                        |
|------------------------------|-----------------------|---------------------------------|--------------------|----------------|---------------------------------|-------------------------------|
| 个<br>授课主题/内容*                |                       | 投课主题/P                          | 9 <b>容*</b>        | 0210000        | <b>授课主题/内容*</b><br>《原题机》法授课主题或外 | ]程<br>p/teod.                 |
| <b>] 课程材料</b><br>现场照片<br>十   |                       | 【 课程材料<br>现场照片 ( :<br>+<br>上作两片 | 26夜上侍)             |                | 课程材料<br>现场照片<br>+<br>上作照片       |                               |
| 上传照片<br>到 照片图库<br>拍照<br>选取文件 |                       | 课程材料 (<br>+<br>上代制件             | 遗传)                | -              | 课程材料 + 上市的件                     |                               |
| 【课程评分<br>默认评分表* 广:           | 东共青团团干讲党团课质量评(*<br>终本 | 照方图<br>拍照或<br>透取文<br>電          | 库 🖸<br>录像 ⑦<br>件 🖯 | 团课质量评1 ▼<br>星交 | 【课程评分<br>默认评分表 * 广东非<br>评分方式 *  | \$青团团干讲党团调恢量评( =<br>扫二4.码评分 = |
| 40.13                        |                       |                                 | < >                |                | 取消                              | 提交                            |

#### 5.温馨提示

(1)未讲党团课可修改所有授课信息;已完成授课仅 能修改授课标题、内容以及授课时间(修改时间必须为过去 时间)。

(2)编辑上传现场照片提交后所授党团课将无法从上传端删除,请谨慎提交。

(3)必须上传现场照片,且录入至少一份授课评分,授课课程才算完成。

(二) 电脑端操作方式

1.下载并安装企业微信电脑端

2.登陆企业微信电脑端,点击工作台打开党团课应用

| ↓ I作台                                                                                                    |                   |                           |                          |
|----------------------------------------------------------------------------------------------------|-------------------|---------------------------|--------------------------|
| 全部应用自建应用上下                                                                                                    | 下游管理 其他 Q 搜索      |                           | 日 添加应用                   |
| 第日<br>日<br>文指<br>文指<br>第一<br>第一<br>第一<br>第一<br>第一<br>第一<br>第一<br>第一<br>第一<br>第一                                                                                                    | 学习库:团干部之<br>回干部之家 | <b>移动OA</b><br>配音原称动OA访问入 | 青年<br>技活动:广东青<br>ご东青年之声  |
| 日日<br>日日<br>「<br>「<br>」<br>」<br>、<br>、<br>、<br>、<br>、<br>、<br>、<br>、<br>、<br>、<br>、<br>、<br>、                                                                                                    | 智慧因建通讯录<br>本地语讯录  | 〇〇 上下游<br>在上下游,与下级…       | <b>上下游协作</b><br>加入上下潮后,你 |
| 近後日     「「」     「」     「」     「」     「」     「」     「」     「」     「」     「」     「」     「」     「」     「」     「」     「」     「」     「」     「」     「」     「」     「」     「」     「」     「」     「」     「」     「」     「」     「」     「」     「」     「」     「」     「」     「」     「」     「」     「」     「」     「」     「」     「」     「」     「」     「」     「」     「」     「」     「」     「」     「」     「」     「」     「」     「」     「」     「」     「」     「」     「」     「」     「」     「」     「」     「」     「」     「」     「」     「」     「」     「」     「」     「」     「」     「」     「」     「」     「」     「」     「」     「」     「」     「」     「」     「」     「」     「」     「」     「」     「」     「」     「」     「」     「」     「」     「」     「」     「」     「」     「」     「」     「」     「」     「」     「」     「」     「」     「」     「」     「」     「」     「」     「」     「」     「」     「」     「」     「」     「」     「」     「」     「」     「」     「」     「」     「」     「」     「」     「」     「」     「」     「」     「」     「」     「」     「」     「」     「」     「」     「」     「」     「」     「」     「」     「」     「」     「」     「」     「」     「」     「」     「」     「」     「」     「」     「」     「」     「」     「」     「」     「」     「」     「」     「」     「」     「」     「」     「」     「」     「」     「」     「」     「」     「」     「」     「」     「」     「」     「」     「」     「」     「」     「」     「」     「」     「」     「」     「」     「」     「」     「」     「」     「」     「」     「」     「」     「」     「」     「」     「」     「」     「」     「」     「」     「」     「」     「」     「」     「」     「」     「」     「」     「」     「」     「」     「」     「     「」     「」     「」     「」     「」     「」     「」     「」     「」     「」     「」     「」     「」     「」     「」     「」     「」     「」     「」     「」     「」     「」     「」     「」     「」     「」     「」     「」     「」     「」     「」     「」     「」     「」     「」     「」     「」     「」     「」     「」     「     「」     「」     「     「     「     「     「     「     「     「     「     「     「     「     「     「     「     「     「     「     「     「     「     「     「     「     「     「     「     「     「     「     「     「     「     「     「 | 企业邮箱<br>成员可在这里娜收  | LIVE 直播<br>企业可对的、对外_      | 上<br>庫財臨地東社,可…           |
|                                                                                                    | 25年<br>企业问员工发布的…  | 会议室<br>智速企业内部的会。          | 建康上报<br>安備期间:可應用_        |

## 3.点击下方党团课,再点击右下角"+"新建课程

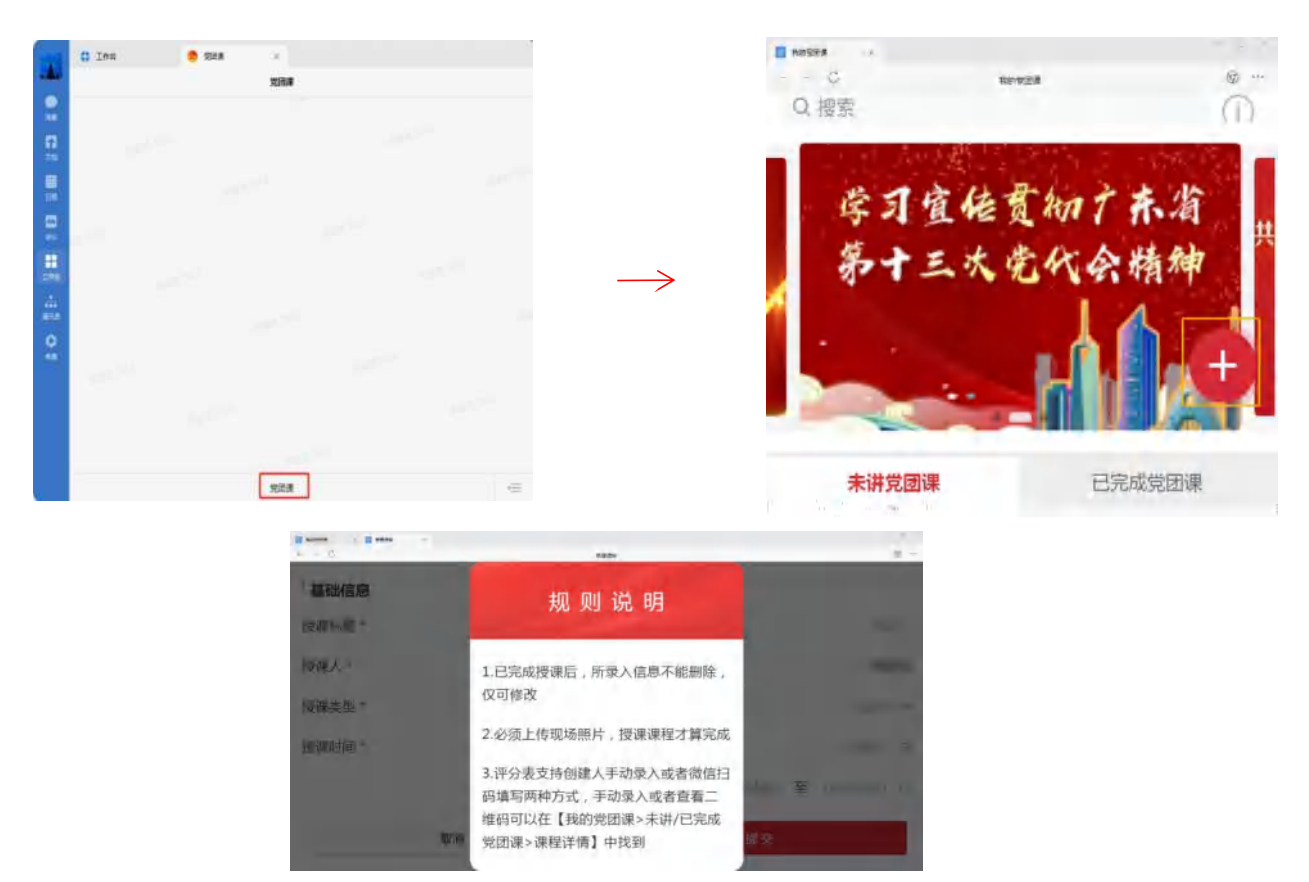

| C = C | eni × enite |   |        | @ ··· |               |         |      |        |        |               | Shirt Cont. |                  |    |
|-------|-------------|---|--------|-------|---------------|---------|------|--------|--------|---------------|-------------|------------------|----|
| 授课类型* |             |   | 请选择    | ž.v   |               | 「课程评分   |      |        |        |               | +           |                  |    |
| 授课时间* |             |   | 请选择    |       |               | 默认评分表*  | 广东共青 | 团团干讲党国 | 团课质量详  |               | 取消          |                  | 初起 |
|       | (开始时间)      | 至 | (结束时间) | ٢     |               | 评分方式*   |      |        | 清洗择 ₩  | $\rightarrow$ |             |                  |    |
| 授课地址* |             | 请 | 选择或输入  | ۲     | $\rightarrow$ | 1111111 |      |        | 101-11 |               |             |                  |    |
| 授课对象* |             | 请 | 选择或输入  | v     |               |         |      | _      | _      |               |             | 手动录入评分<br>归二维码评分 |    |
| 授课人数* |             |   |        | 0     |               | 取消      |      | 提      | 交      |               |             |                  |    |

**4.授课前请先填写授课信息**,包括标题、授课人、类型、时间、地址、对象、人数、主题授课内容、选择评分方式。

### 授课信息填写注意事项:

(1) 授课时间:请点击所选日期,点击开始时间和结束时间选择具体时间段。

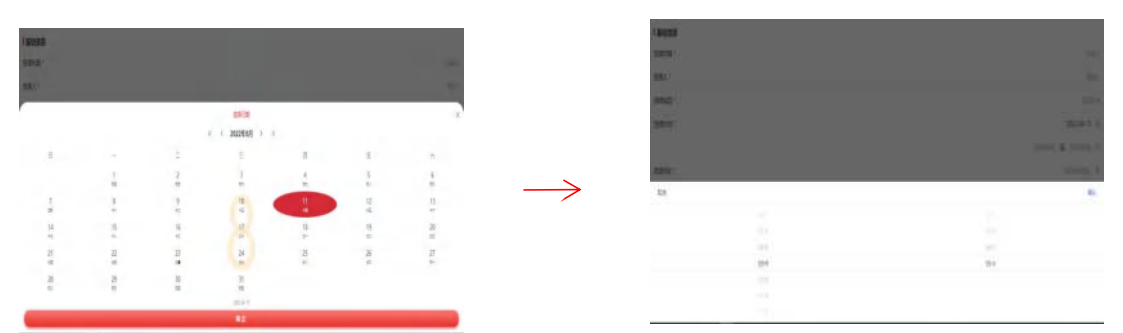

(2) 授课地址:线下授课可使用定位功能,选择授课 场地;线上授课,请输入:"线上+平台/网址。"

(3)受众反馈评分:可使用扫二维码评分、手动录入
 评分两种方式。选择扫码评分,请提前下载保存二维码在授
 课后联系受众扫码评分。手动录入或查看二维码可以在【我
 的→未讲党团课→课程详情】中找到。

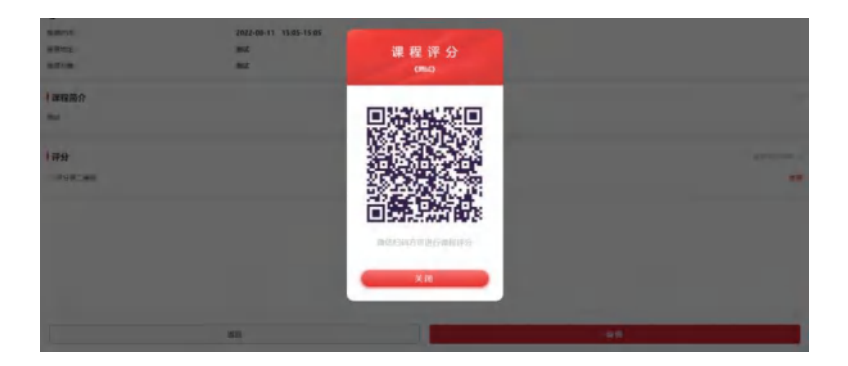

7 -

5.授课完成后进入我的党团课→未讲党团课→拖到底部 上传现场照片(必须上传)→录入授课评分(至少一份,可 选择手动录入或二维码扫码评分)。

| 🖬 northis 🛛 🖬 | NRRG - |          | - 0 × |
|---------------|--------|----------|-------|
| ← → G         |        | 10,9,510 | @     |
| 「课程材料         |        |          |       |
| 现场照片(必        | 须上传)   |          |       |
| +             |        |          |       |
| 上传照片          |        |          |       |
| 课程材料(i        | 6传)    |          |       |
| +             |        |          |       |
| -1-29317      |        |          |       |
| 取             | 消      |          | 提交    |

#### 6.温馨提示

(1)未讲党团课可修改所有授课信息;已完成授课仅 能修改授课标题、内容以及授课时间(修改时间必须为过去 时间)。

(2)编辑上传现场照片提交后所授党团课将无法从上传端删除,请谨慎提交。

(3)必须上传现场照片,且录入至少一份授课评分, 授课课程才算完成。